## ■32ビット版Ubuntuのインストール方法

[1] <u>https://www.ubuntulinux.jp/download</u> にアクセスして、**[日本語Remix** イメージのダウンロード] をクリックします。

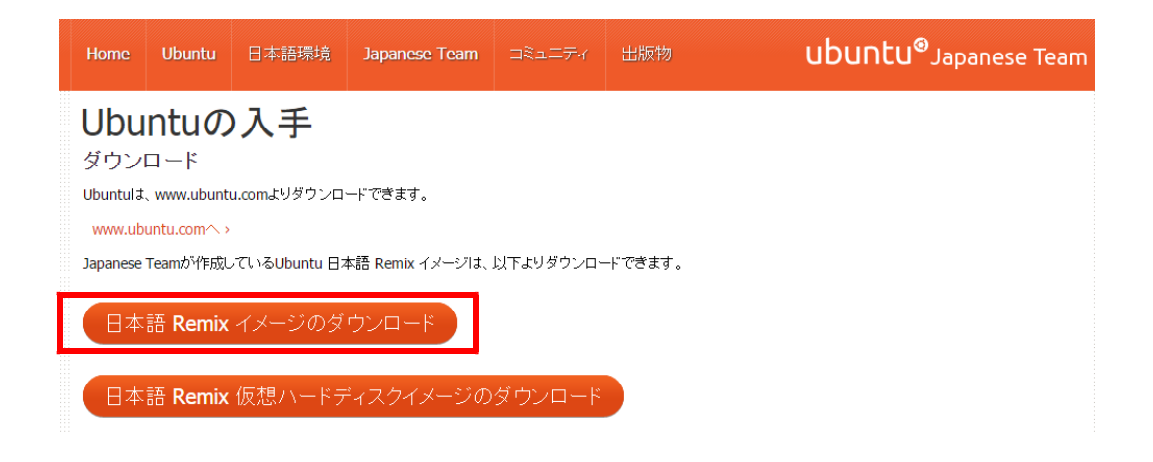

[2] 32bit版のISOイメージファイルをクリックして、ダウンロードします。

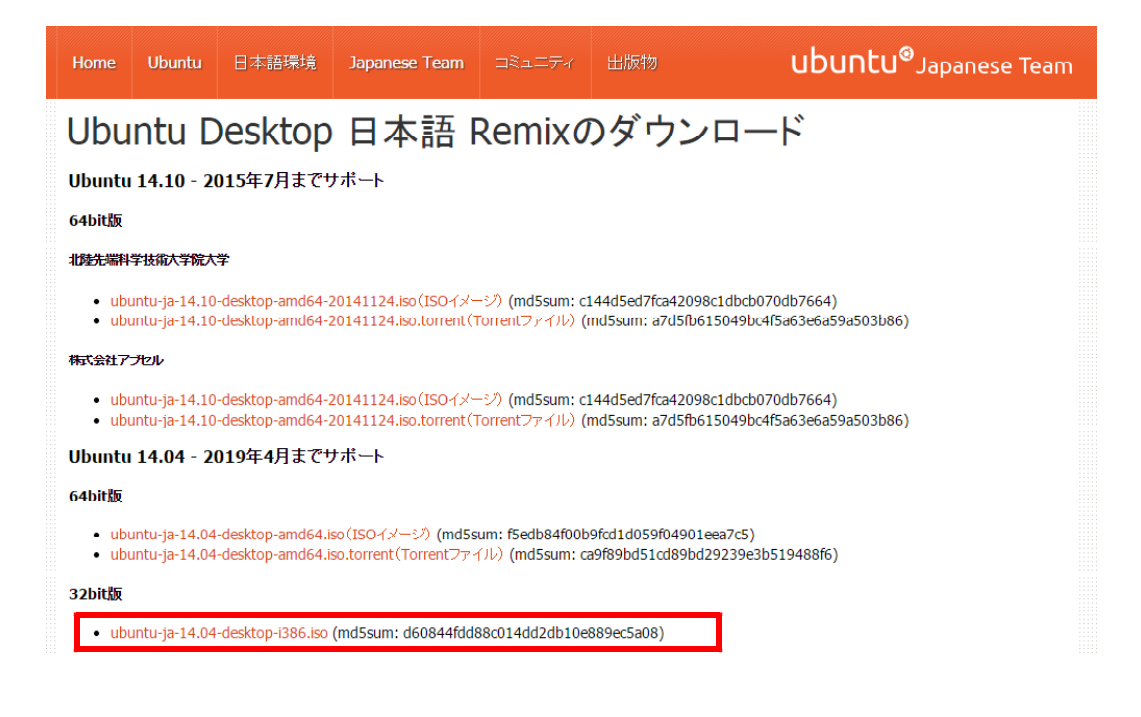

[3] ubuntu-ja-14.04-desktop-i386.iso がパソコンにダウンロードされるので、 このファイルをDVD-Rに焼いてインストールDVDとして使用します。

なお、DVD-Rの焼き方は、各自のライティングソフトで実行いただきたいのですが、W indows 7/8/8.1では、標準でISOイメージファイルを書き込める機能があるので、次の 手順を実行してください。

## [4] ダウンロードした ubuntu-ja-14.04-desktop-i386.iso を右クリックします。

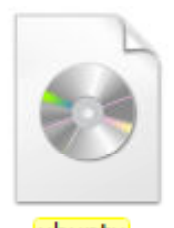

ja-14.04desktop-i386

## [5] **[ディスクイメージの書き込み]** を選択します。

(以下の画面が表示されない場合は、[4]の右クリック後、**[プログラムから開く]**→ [Windowsディスクイメージ書き込みツール]を選択します)

| 0 | 7021           |               |
|---|----------------|---------------|
|   | ディスク イメージの書き込み |               |
| ۲ | 「Dropbox」に移動   |               |
|   | プログラムから開く(H)   | htu-<br>4.04- |
|   | 共有(H)          | p-i386        |
| 1 | 書庫に圧縮(A)       |               |

[6] 書き込み用ドライブが選択されていることを確認し、**[書き込み後のディスクの確** 認] にチェックを入れ、**[書き込み]** ボタンをクリックします。

| 💽 Windows ディスク           | イメージ書き込みツール                 | X       |
|--------------------------|-----------------------------|---------|
| ディスク イメージ<br>ファイル:       | ubuntu-ja-11.10-desktop-i38 | l6.iso  |
| 書き込み用ドライブ<br>(D):        | DVD R ドライブ (E:) 🔹           |         |
| 状態                       |                             |         |
| ティスクイメージ<br>をクリックします。    | の書き込みを開始するには、「書             | き込み]    |
| <mark>፼</mark> 書き込み後のディン | スクの確認(V)<br>書き込み(B) キャン     | ・センレ(C) |

## [7] 書き込み中の画面です。

| 💿 Windows ディスク     | イメージ書き込みツール         | ι 💌           |  |  |  |
|--------------------|---------------------|---------------|--|--|--|
| ディスク イメージ<br>ファイル: | ubuntu-ja-11.10-des | ktop-i386.iso |  |  |  |
| 書き込み用ドライブ<br>(D):  | DVD R ドライブ (E:)     | *             |  |  |  |
| 状態                 |                     |               |  |  |  |
| ■さ込み後のディスクの確認(V)   |                     |               |  |  |  |
|                    | 書き込み(B)             | 「キャンセル(C)     |  |  |  |

[8] しばらくするとインストールDVDが完成します。**[閉じる]** ボタンをクリックして 終了します。この後は、インストールDVDをパソコンにセットして、38ページ以降を進 めてください。

| 💽 Windows ディスク     | イメージ書き込みツール                      |
|--------------------|----------------------------------|
| ディスク イメージ<br>ファイル: | ubuntu-ja-11.10-desktop-i386.iso |
| 書き込み用ドライブ<br>(D):  | DVD R ドライブ (E:) ◆                |
| 状態                 |                                  |
| ティスクイメーン<br>た。     | はテイスクに止吊に書き込まれまし                 |
| ☑書き込み後のディン         | スクの確認(V)<br>書き込み(B) 閉じる(C)       |
| 2                  |                                  |